## Add the HonorLock extension

If you need to use your laptop to take an HonorLock exam in Canvas, you will first need to add the HonorLock extension to the Google Chrome web browser on your laptop. HonorLock only works with Google Chrome, so you will need to download Google Chrome before adding the HonorLock extension. To get started, make sure you are connected to the internet and have an open Google Chrome web browser.

https://honorlock.com Honorlock Proctoring Honorlock provides on-demand online exam proctoring services for schools and universities. Our simple, affordable online proctoring service operates around extension". Chrome Extension About Us Honorlock was founded when two Desktop Chrome Required students at Florida Atlantic Faculty Students With Honorlock, simply log in to Remote Proctoring Like You're your schools' LMS. Install There Get Support Request Demo As a student navigates through Once you request a demo, one of web results their exam, a link to live chat our sales reps will walk you . Add Extension Click below to add the Honorlock Chrome Extension agree to Honorlock's Terms of Service and acknowled Need Heini blue button). chrome web store Home > Extensions > Honorlock Honorlock Offered by: honorlock.com

1) In an open Google Chrome browser, type in "HonorLock

2) From the results, click on Chrome Extension among the options listed under HonorLock's

3) You will be taken to a new web page. Here, you will need to read and then agree to HonorLock's Terms of Service. To agree, you need to check inside the small box and then click on Add Extension (the big

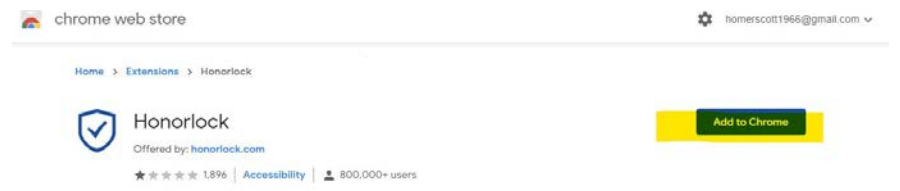

4) The Chrome Web Store will pop up in a new window. In this window, click on Add to Chrome (another big blue button). A window will appear asking if you want to add HonorLock. In this window, click on **Add Extension**.

The extension will download automatically and appear with the Extensions icon (the small puzzle piece in the toolbar).

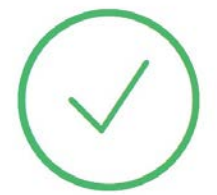

## Extension Added

Please navigate back to your Learning Management System and begin your exam.

Need Hein?

5) You will also receive a success message in the web browser that says the extension has been added.